Workaround to see the Piping Attributes in Navisworks (NWD created from SPR vue files)

Issues: Piping Attributes are not visible in the Properties page of Navisworks model

Equipment and Structures: No issues

| ropertie   | s            | /                     | _           |    |  |
|------------|--------------|-----------------------|-------------|----|--|
| Item       | SmartPlant   | 3D TimeLiner Material |             |    |  |
| Proper     | ty           | Va                    | lue         |    |  |
| SP3d I     | Moniker      | @                     | a=0027!!200 | )1 |  |
| OID        |              | {00004E2E-000         |             |    |  |
| Equip Name |              | HT-494                |             |    |  |
| Descri     | ption        |                       |             |    |  |
| System     | n Path       |                       | an tanan    |    |  |
| Dry W      | eight        |                       |             |    |  |
| Electric   | cal PDB N    |                       |             |    |  |
| Electric   | cal PDB Cir  |                       |             |    |  |
| Eqp Ty     | /pe 0        |                       |             |    |  |
| Eqp Ty     | /pe 1        |                       |             |    |  |
| Eqp Ty     | /pe 2        |                       |             |    |  |
| Eqp Ty     | /pe 3        |                       |             |    |  |
| Electric   | cal Assemb   |                       |             |    |  |
| User C     | reated       |                       | 10.000      | 5  |  |
| Date C     | reated       | 8/.                   | 20/2018 1:4 | 9: |  |
| User L     | ast Modified | 2                     | 10.000      | -3 |  |
| Date L     | ast Modified | 1/.                   | 29/2019 4:5 | 8: |  |
| Permis     | sion Group   | 10                    |             |    |  |
| 0          |              | 141                   |             |    |  |

## Piping:

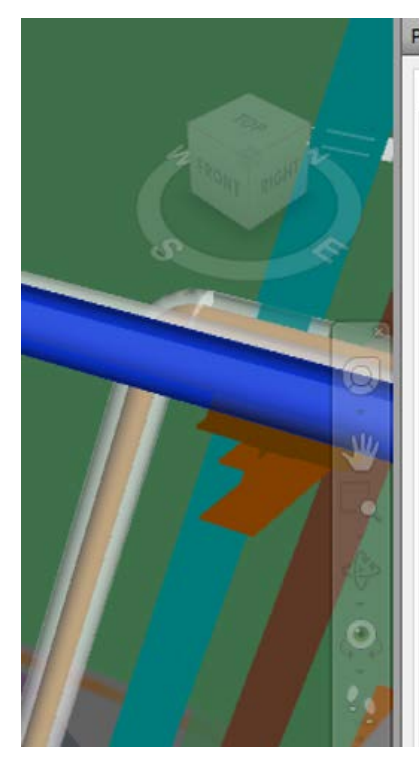

| ropertie    | operties  |                   |  |  |  |
|-------------|-----------|-------------------|--|--|--|
| Item        | TimeLiner | r Material        |  |  |  |
| Prope       | rty       | Value             |  |  |  |
| Name        |           | Insulation Volume |  |  |  |
| Туре        |           | Obstruction Volu. |  |  |  |
| Icon        |           | Geometry          |  |  |  |
| Hidden      |           | No                |  |  |  |
| Requi       | uired No  |                   |  |  |  |
| Materi      | ial       |                   |  |  |  |
| Source File |           | vue               |  |  |  |
| Layer       |           | Piping            |  |  |  |

## Solution to view the Piping properties:

1) Right click and Select "Selection Inspector"

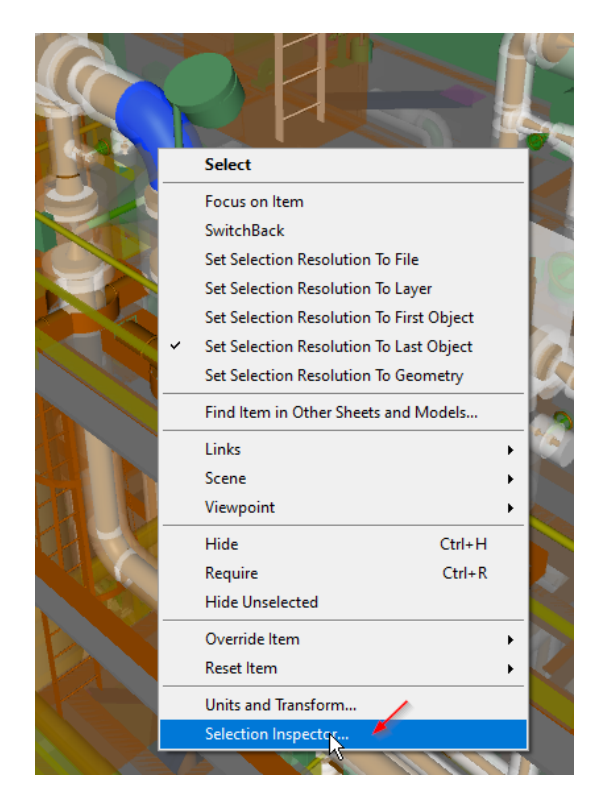

Make sure that selection is set to "Set Selection Resolution to Last Object" or to "Geometry"

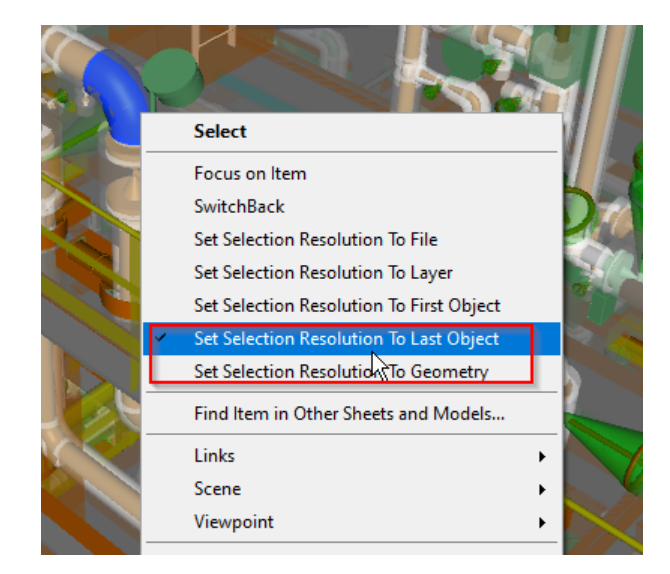

2) Select "Quick Property Definition"

| items sele | cted                             |                              | Quick Property           | Definitions                     | ave Selection |
|------------|----------------------------------|------------------------------|--------------------------|---------------------------------|---------------|
|            | SmartPlant 3D<br>Fabrication Iso | SmartPlant 3D<br>Description | SmartPlant 3D<br>PipeRun | SmartPlant 3D<br>Commodity Code |               |
| D 🗶 🗇      |                                  |                              |                          |                                 |               |

- 3) Click the green (+) button to add a property
  - a. In the Category field, select "SmartPlant 3D"
  - b. In the property field, select the S3D properties you want to see or add.
  - c. Keep adding the properties as you want. Select ok when done.

| ⊡ ·· General                                                         | ^ | 🔄 😂 🗏 🗏     | 5 🗢 🕓 🕟          |   |          |
|----------------------------------------------------------------------|---|-------------|------------------|---|----------|
| Locations<br>Local Caching                                           |   | Add element | SmartPlant 3D 🗸  |   | <br>     |
| Environment<br>Auto-Save                                             |   | Property    | Fabrication Iso  | ~ |          |
| ⊡ · Interface<br>··· Display Units                                   |   | Category    | SmartPlant 3D 🗸  |   | <br>     |
| Sectioning<br>Selection                                              |   | Property    | Description      | ~ |          |
| ···· Measure<br>···· Snapping                                        |   | Category    | SmartPlant 3D $$ |   |          |
| <ul> <li>Wiewpoint Defaults</li> <li></li></ul>                      |   | Property    | PipeRun          | ~ |          |
| <ul> <li>Quick Properties</li> <li>Definitions</li> </ul>            |   | Category    | SmartPlant 3D 🗸  |   |          |
| Reference Views                                                      |   | Property    | Commodity Code   | ~ |          |
| Autodesk<br>Drivers                                                  |   |             |                  |   |          |
| Appending and Merging                                                |   |             |                  |   |          |
| - User Interface                                                     |   |             |                  |   |          |
| Grids                                                                |   |             |                  |   |          |
| ····· Suconnexion<br>····· Navigation Bar                            |   |             |                  |   | Defaults |
| User Interface<br>Grids<br>3Dconnexion<br>Navigation Bar<br>ViewCube | ~ |             |                  |   | Defaults |

4) As you hover to the objects in the main view, the tool tip will show the attribute you just added. See examples below.

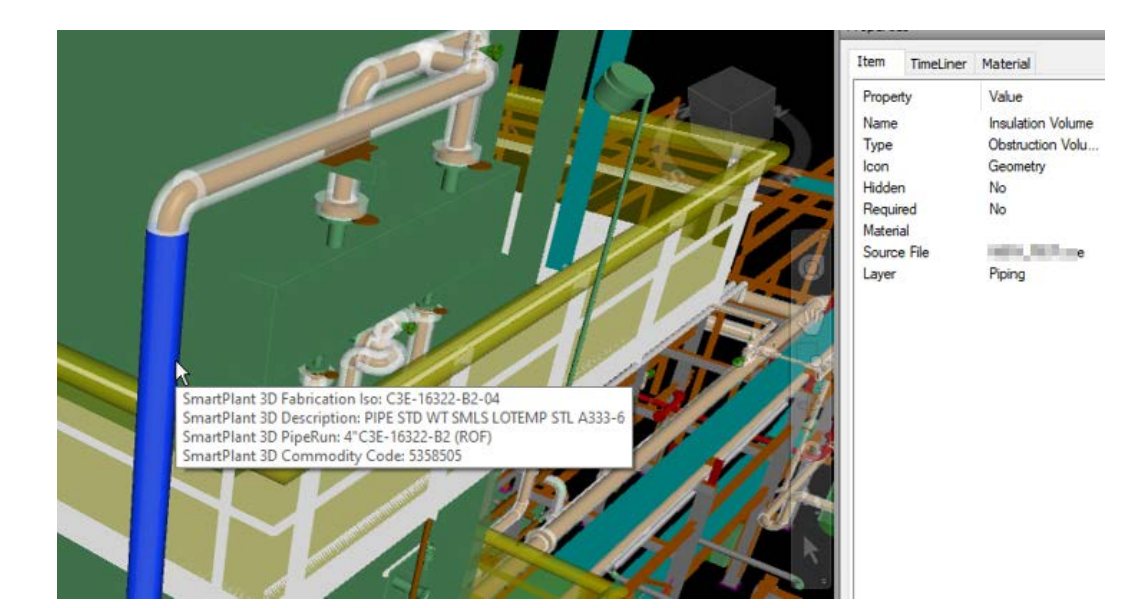

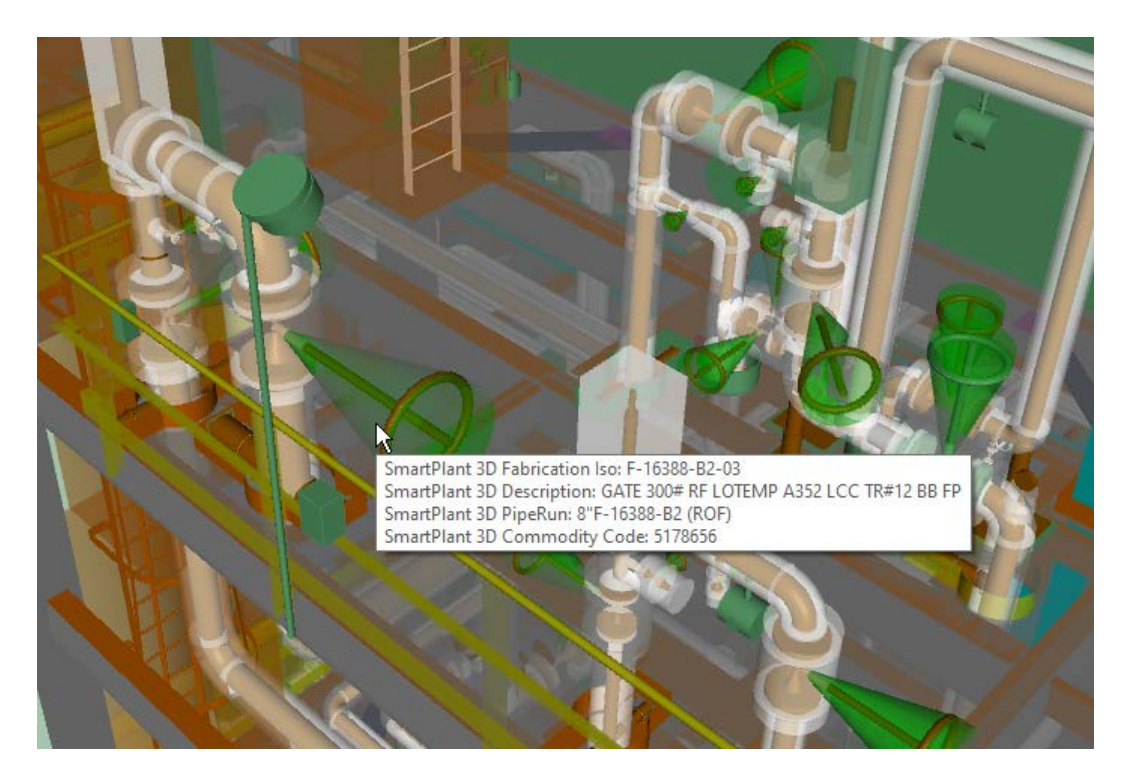